## How to pair your Assault AirRunner and Elite AirBike Console

Did you know that the AirRunner and Elite Consoles can pair with the Wahoo and Zwift apps? These are two great apps that give added features to your workout and a way to collect and monitor your useage and analytical data. Instructions are listed below how to connect your console to these apps.

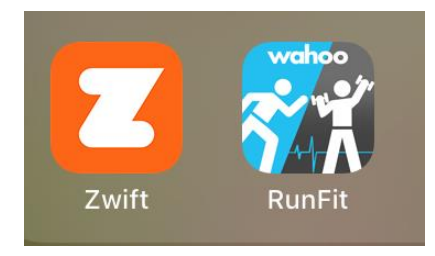

## Wahoo RunFit App Setup Instructions (Elite AirBike Console)

- 1. Download Wahoo RunFit app for your iPhone/Android device and install.
- 2. Open the app
- 3. You will need to Register/Sign up your account, then sign in

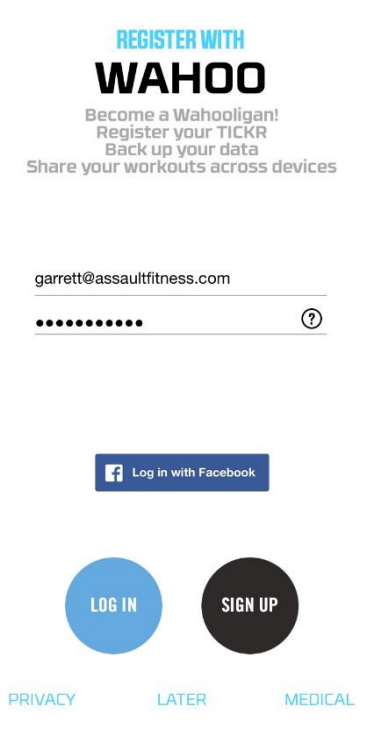

4. Select Cardio

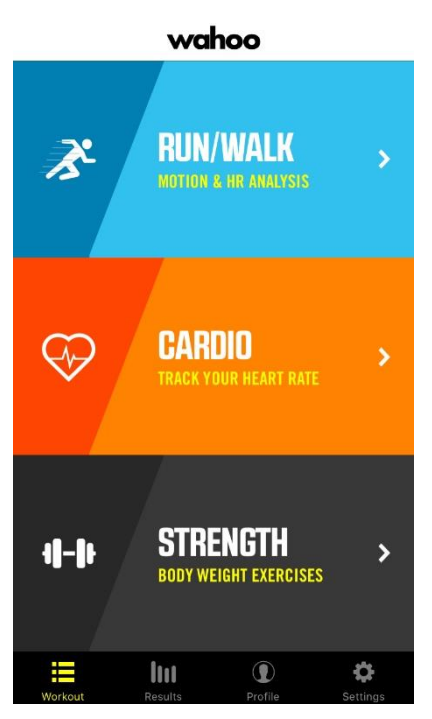

5. Select Type , then Select Indoor Bike

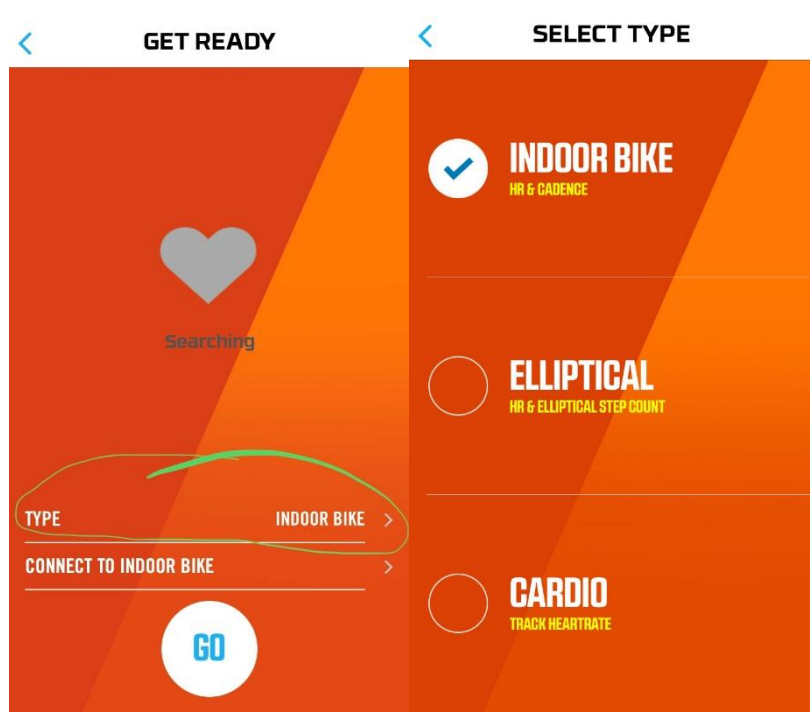

6. Select Connect to Indoor Bike, then select bluetooth icon

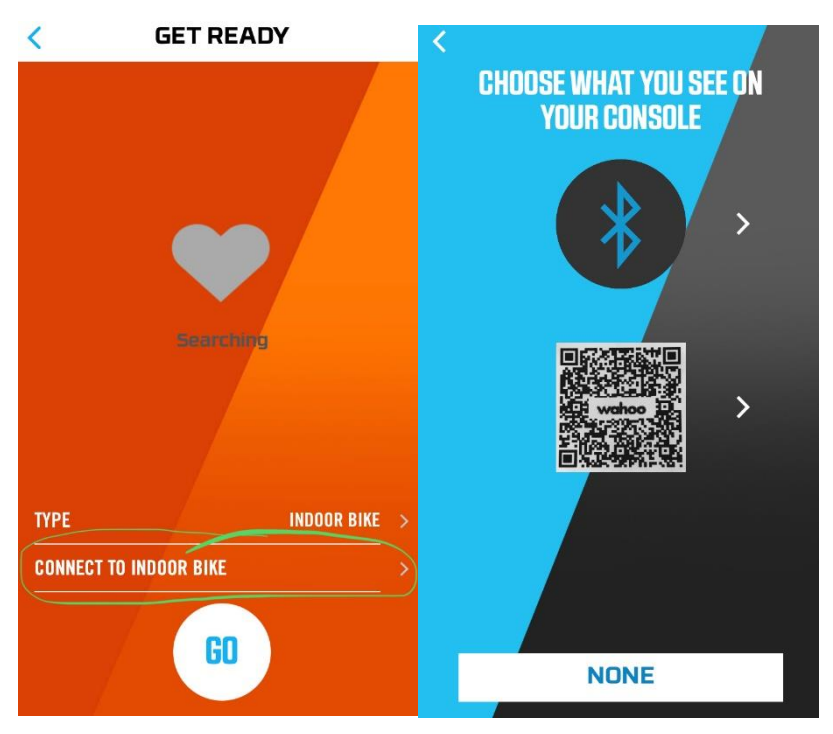

7. Press bluetooth button on Elite Console immediately after selecting bluetooth icon on app, The bluetooth icon and id number should appear and continue to connect

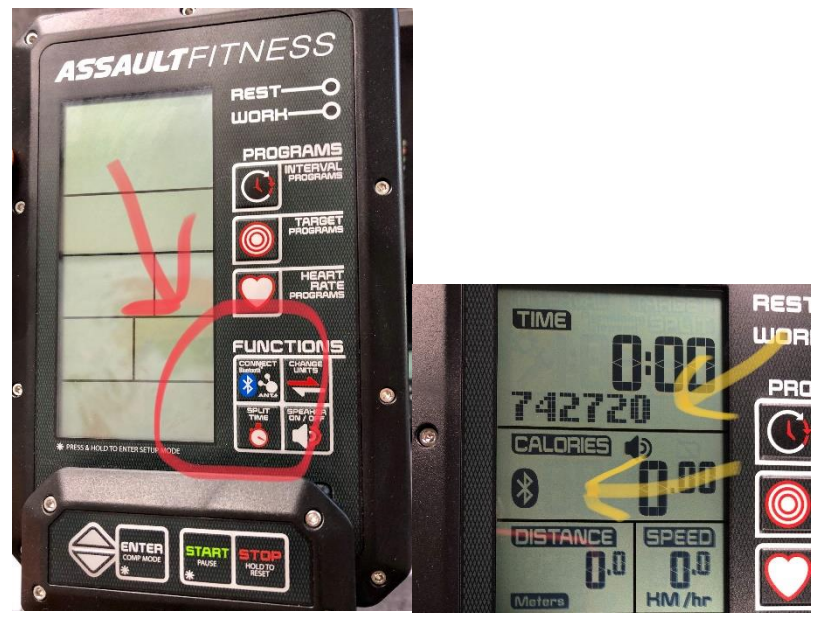

8. The app will then search for the console , select the found console

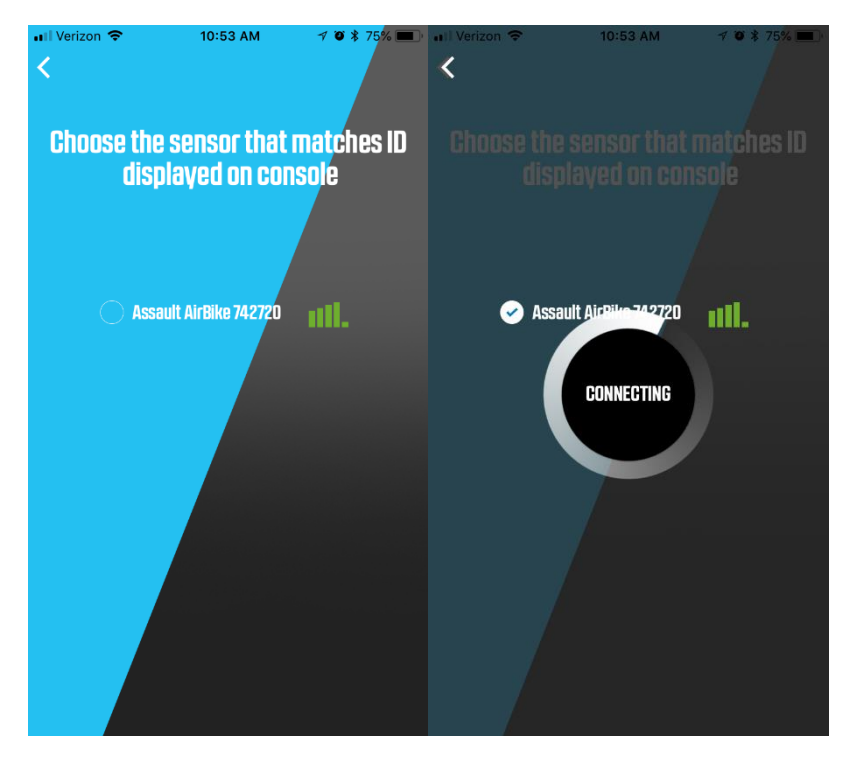

9. Once connected, press connected to continue to start screen

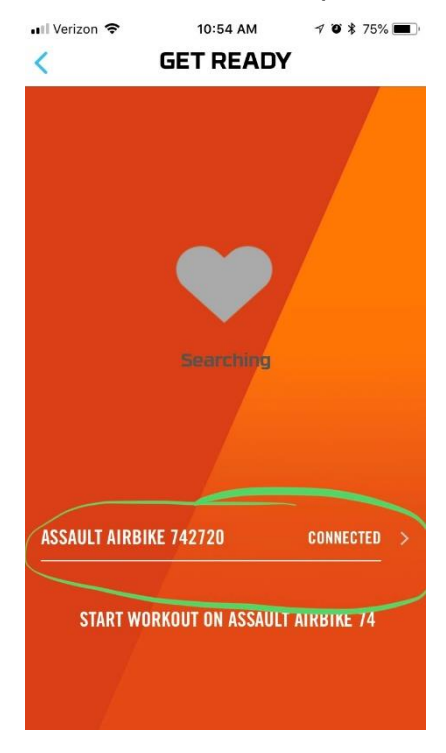

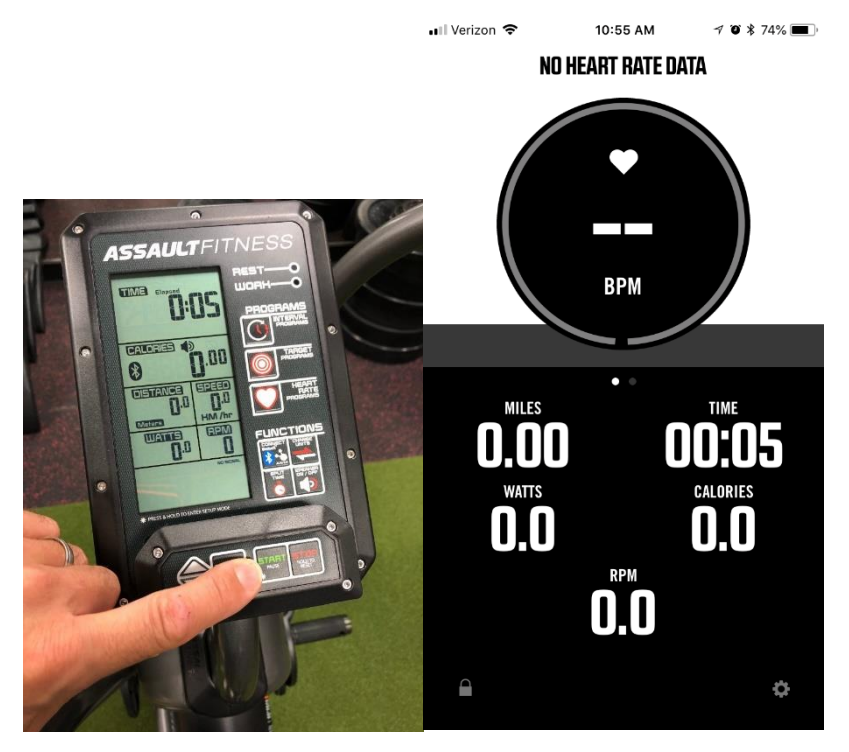

10. Press Start on console and the console will be mirrored on your selected device

## Wahoo RunFit App Setup Instructions (AirRunner Console)

- 1. Download Wahoo RunFit app for your iPhone/Android device and install.
- 2. Open the app
- 3. You will need to Register/Sign up your account, then sign in

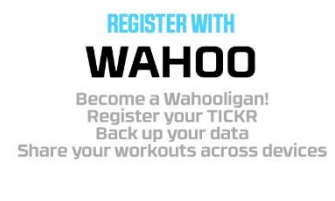

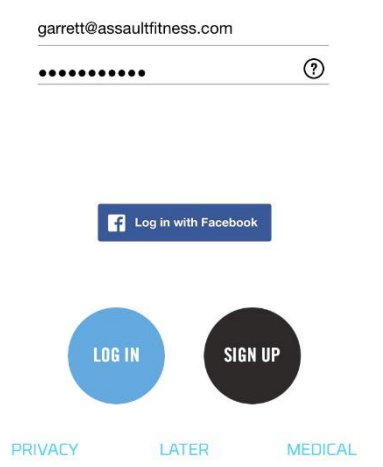

4. Select Run/Walk

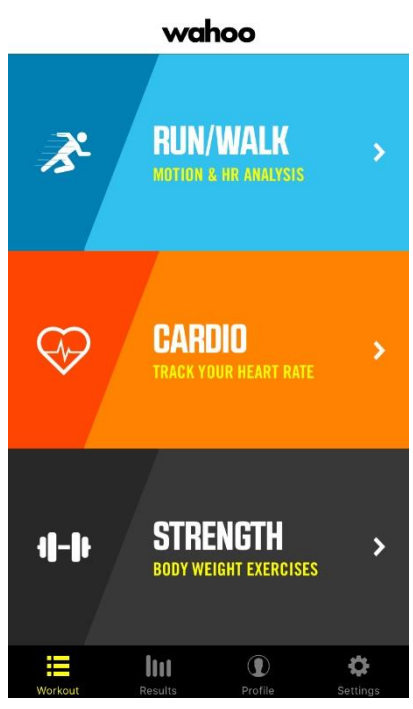

5. Select Type , then Select Run or Walk (for example Run is selected)

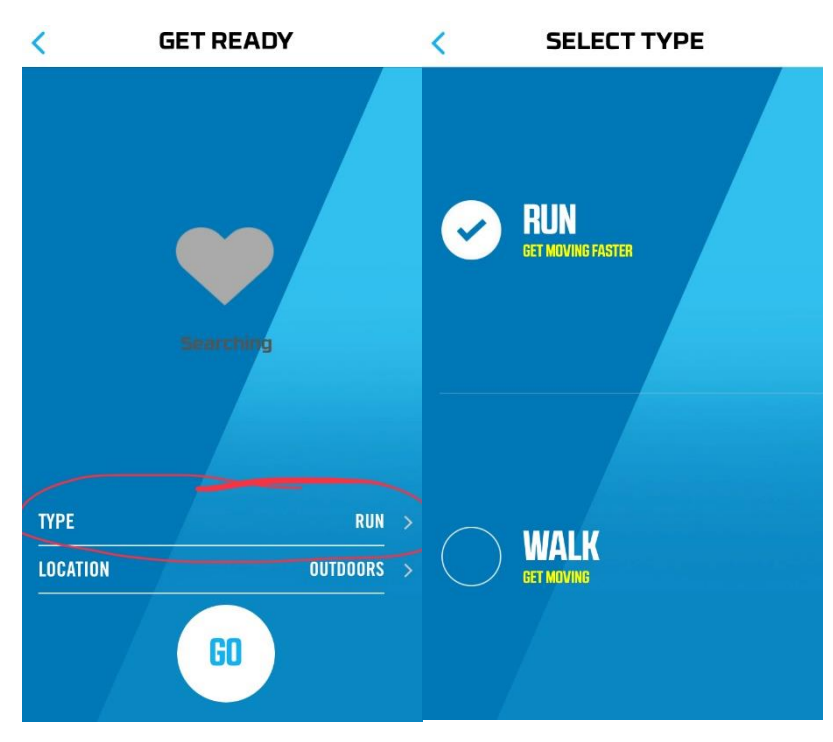

6. Select Location, choose indoors

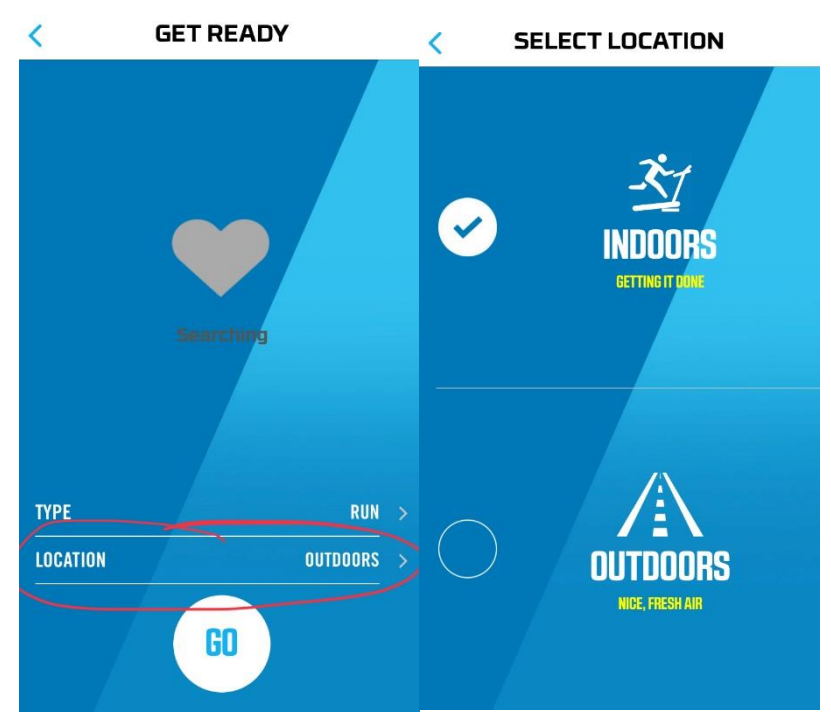

7. Select Connect to Indoor Bike, then select bluetooth icon

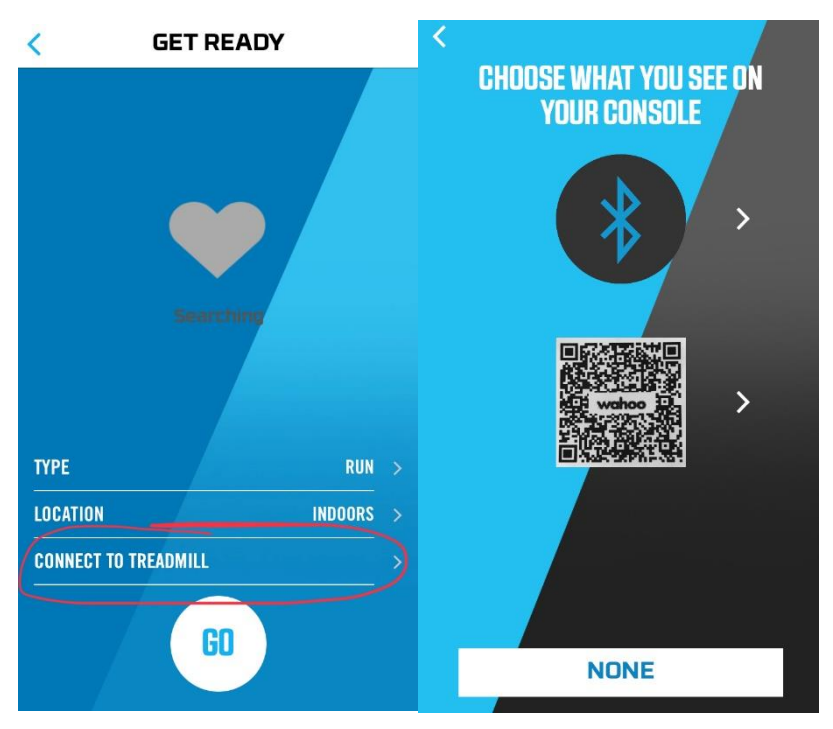

8. Press bluetooth button on AirRunner Console immediately after selecting bluetooth icon on app, The bluetooth icon and id number should appear and continue to connect

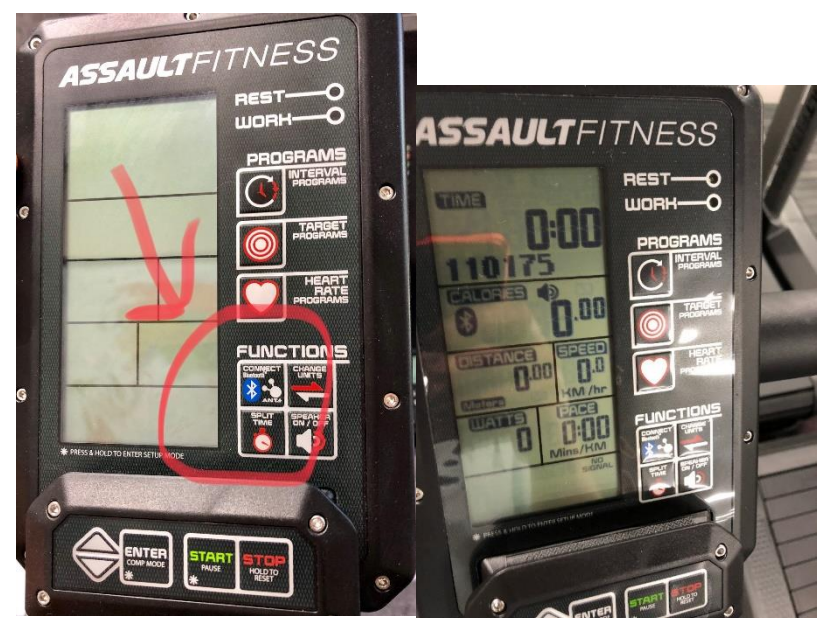

9. The app will then search for the console , select the found console

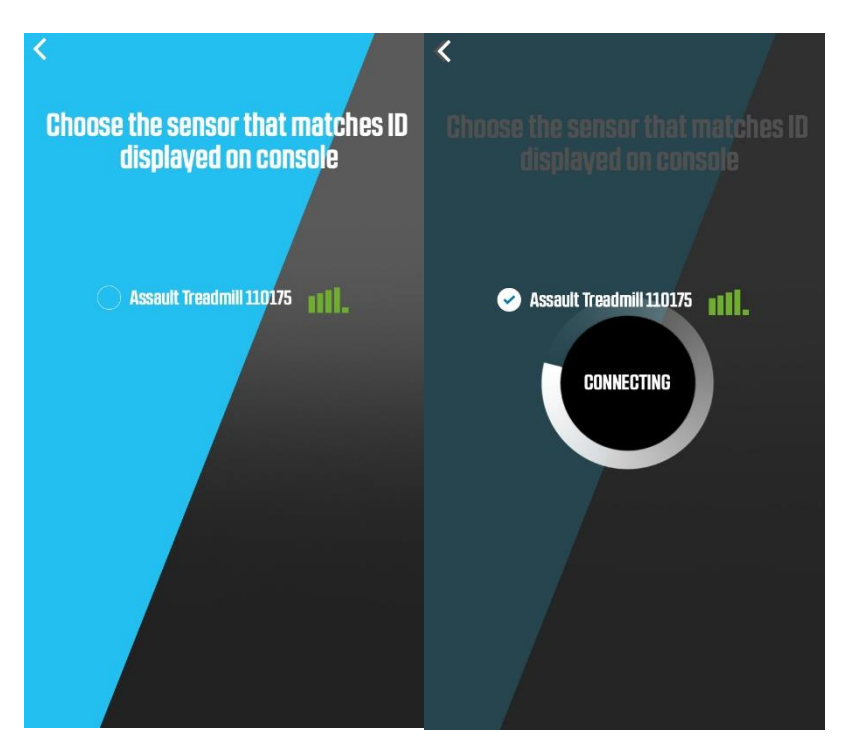

10. Once connected, press connected to continue to the start screen

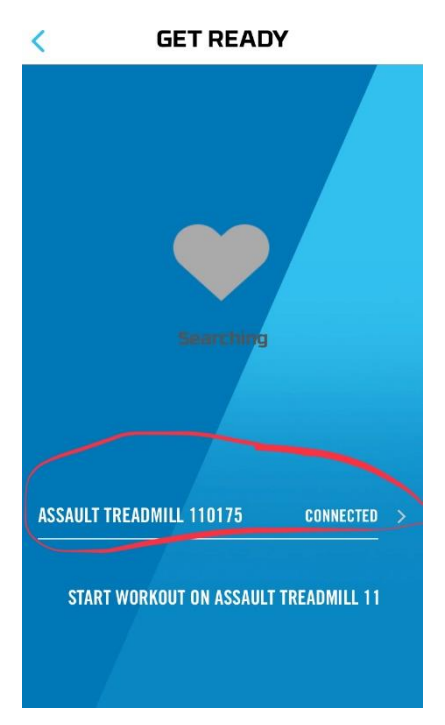

11. Press Start on console and the console will be mirrored on your selected device

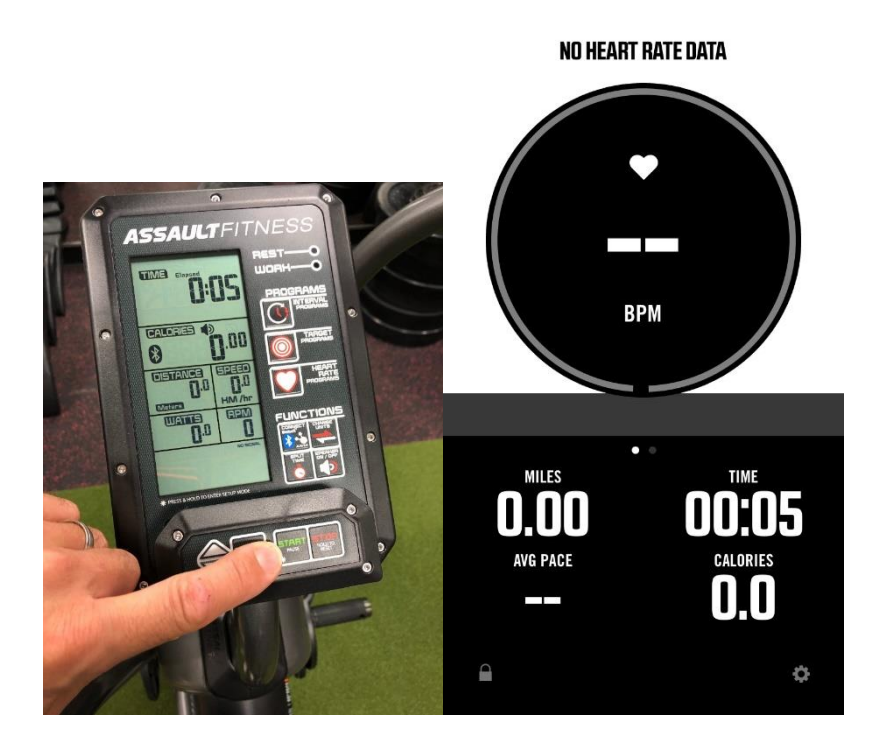

## Zwift App Setup Instructions (Elite Console Only)

- 1. Download Zwiftt app for your iPhone/Android device and install.
- 2. Open the app
- 3. You will need to add existing user or create new user, follow screen instructions

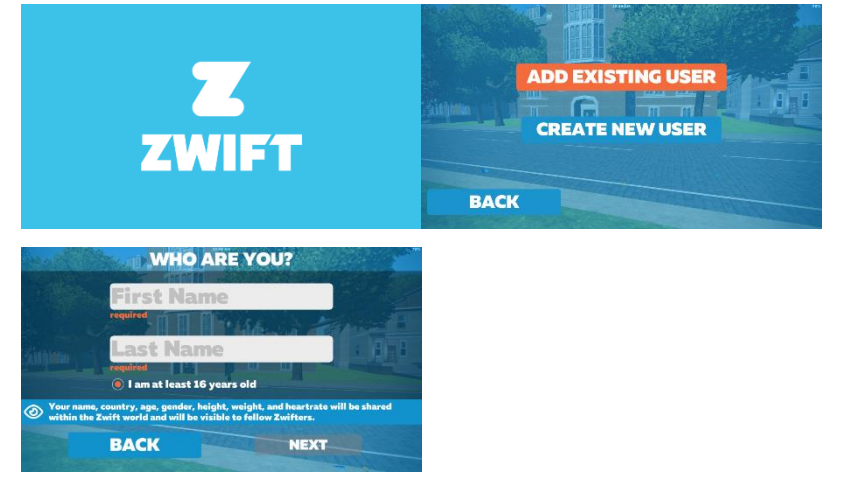

4. To pair devices, select Power Source Icon and also press the bluetooth button on console, then it will search for available devices

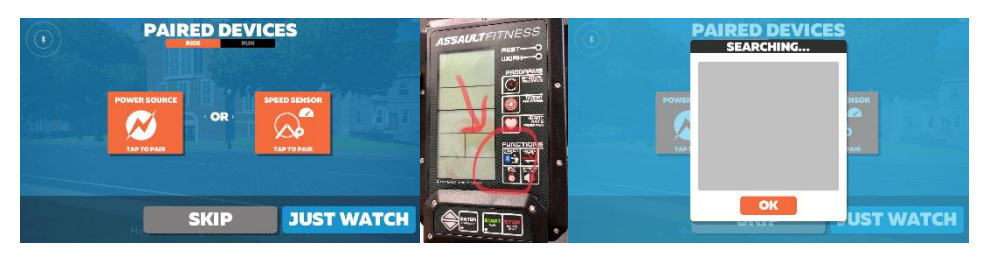

5. Once you see the available device, press ok,

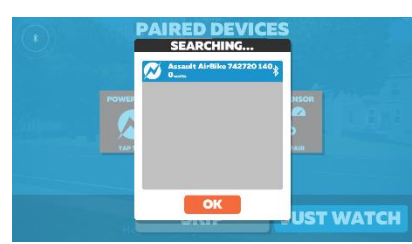

6. The app will confirm connection by the paired device icon turning the color blue, then select let's go

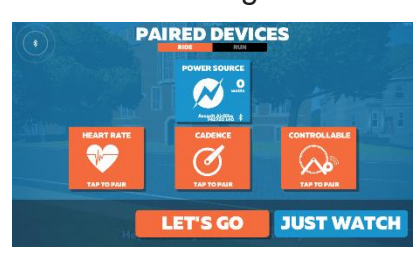

7. Then select ride to begin

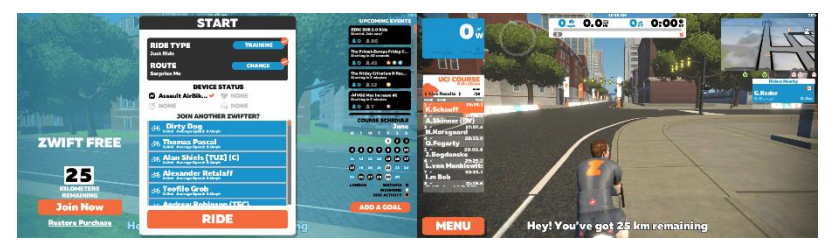